# **USER MANUAL**

# Priority Inspection (Public User)

Submitted to

Department of Factories & Boilers Government of Kerala

#### Submitted by

#### KILAN Consulting

TC-31/153(2), Peroorkada P O Trivandrum-695005, Kerala, INDIA Tel: 0471 243 1126/36/46 Email: info@kran.co.in

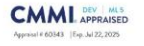

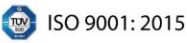

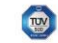

ISO/IEC 20000-1: 2018

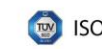

# **Table of Contents**

| 1 | VERSION HISTORY                                   | 4  |
|---|---------------------------------------------------|----|
| 2 | INTRODUCTION                                      | 5  |
|   | 2.1 PRODUCT FUNCTION                              | 5  |
|   | 2.2 INTENDED AUDIENCE AND FUNCTIONALITIES         | 5  |
| 3 | SIGN UP                                           | 6  |
|   | 3.2 PERFORMA 1                                    | 8  |
|   | 3.2 PERFORMA 2                                    | 10 |
|   | 3.2 RESUBMISSION FOR REPLY                        | 14 |
|   | 3.2 DIRECTIONS / RECOMMENDATIONS AFTER INSPECTION | 15 |

# **Table of Figures**

| Figure 1 – Login page6                                  |
|---------------------------------------------------------|
| Figure 2 – Notification                                 |
| Figure 3 – Factory7                                     |
| Figure 4 – Work Space7                                  |
| Figure 5 – Module List                                  |
| Figure 6 – View Inspection Order                        |
| Figure 7 – Proforma Part 1                              |
| Figure 8 – Delete Uploads                               |
| Figure 9 – Add Supervisor9                              |
| Figure 10 – Add Storage                                 |
| Figure 11 – Add details9                                |
| Figure 12 – Save & Continue                             |
| Figure 13 – Reporting                                   |
| Figure 14 – Reporting - Save & Next                     |
| Figure 15 – Testing                                     |
| Figure 16 – Testing - Save & Next                       |
| Figure 17 – Duties 1                                    |
| Figure 18 – Duties 1 - Save & Next                      |
| Figure 19 – Duties 2                                    |
| Figure 20 – Submit                                      |
| Figure 21 – View & Print Proforma                       |
| Figure 22 – Inbox                                       |
| Figure 23 – Re-Submit                                   |
| Figure 24 - Objections                                  |
| Figure 25 – Directions/Recommendations after Inspection |

## **1 VERSION HISTORY**

| VER NO | CHANGE<br>SUMMARY | DATE       | PREPARED BY | REVIEWED BY | APPROVED BY |
|--------|-------------------|------------|-------------|-------------|-------------|
| 1.0    | First Version     | 30-04-2025 | Sneha R P   | Renjith S   | Rejani Mol  |
|        |                   |            |             |             |             |
|        |                   |            |             |             |             |

## **2 INTRODUCTION**

## **2.1 PRODUCT FUNCTION**

Factories and Boilers department conducts priority inspection in hazardous factories every year by a team of officers headed by the Regional Joint Director. This module enables the departmental users to schedule priority inspections, to send and receive checklist to factory users, to conduct the inspections as per the approved schedule, to mark and compile suggestions/recommendations given by the members, to send the inspection report, to receive compliance report from factory users and to verify the compliance by the Inspectors.

### 2.2 INTENDED AUDIENCE AND FUNCTIONALITIES

This manual is mainly designed for Public users,

Upon receiving an official intimation from the Regional Joint Director (JD), public users are required to log in to the system, access the Priority Inspection module, and complete necessary actions. These include viewing inspection orders, submitting Proforma 1 and 2 with relevant details, uploading required documents, and managing entries such as supervisor and storage information. Users are also expected to respond to queries or objections raised by the inspecting authority and act on post-inspection directions or recommendations.

## **3 SIGN UP**

| Approximation of Point of Point of Poin | Factories And Boilers Online System<br>Factories And Boilers Online System (FABOD) is Intended to provide Online In<br>received. The boundscarses with a advise interface with the Directorate three<br>lengtation etc. It also provides facility for a uses for manking payments<br>status of various requests made by the users through the Friends / Alahaya o | scility for the Factory eeners and to locilitate efficient and faster processing of the requests<br>and the intermet. This will include submission of applications, online payment facility, SMS<br>and J-Fandud / Ashnaya counters. Other possibility is to publish the relevant information like<br>entrees. |
|----------------------------------------------------------------------------------------------------|----------------------------------------------------------------------------------------------------|----------------------------------------------------------------------------------------------------|
|                                                                                                    | Notifications                                                                                                    | Login<br>sripytestieswew@gmail.com<br>Premore<br>Instituester<br>1955 @ Instituester<br>Login<br>Ment.througened                                                                                                    |
| Enter Email Id / Mobil                                                                                                    | e, Password, Captcha and cl                                                                                                    | ick on <b>[Login]</b> button to login.                                                                                                    |
|                                                                                                    | Figure 1 – Login pa                                                                                                    | ge                                                                                                    |

As part of the inspection process, the Regional Joint Director (JD) will issue an intimation letter to the public user, notifying them about the upcoming factory inspection. This intimation will be available in the Inbox section of the public user.

| Spendard | Click on [Close] butt<br>Figure 2 | Image: Section of the section of the sectio |
|----------|-----------------------------------|----------------------------------------------------------------------------------------------------|
|          |                                   |                                                                                                    |

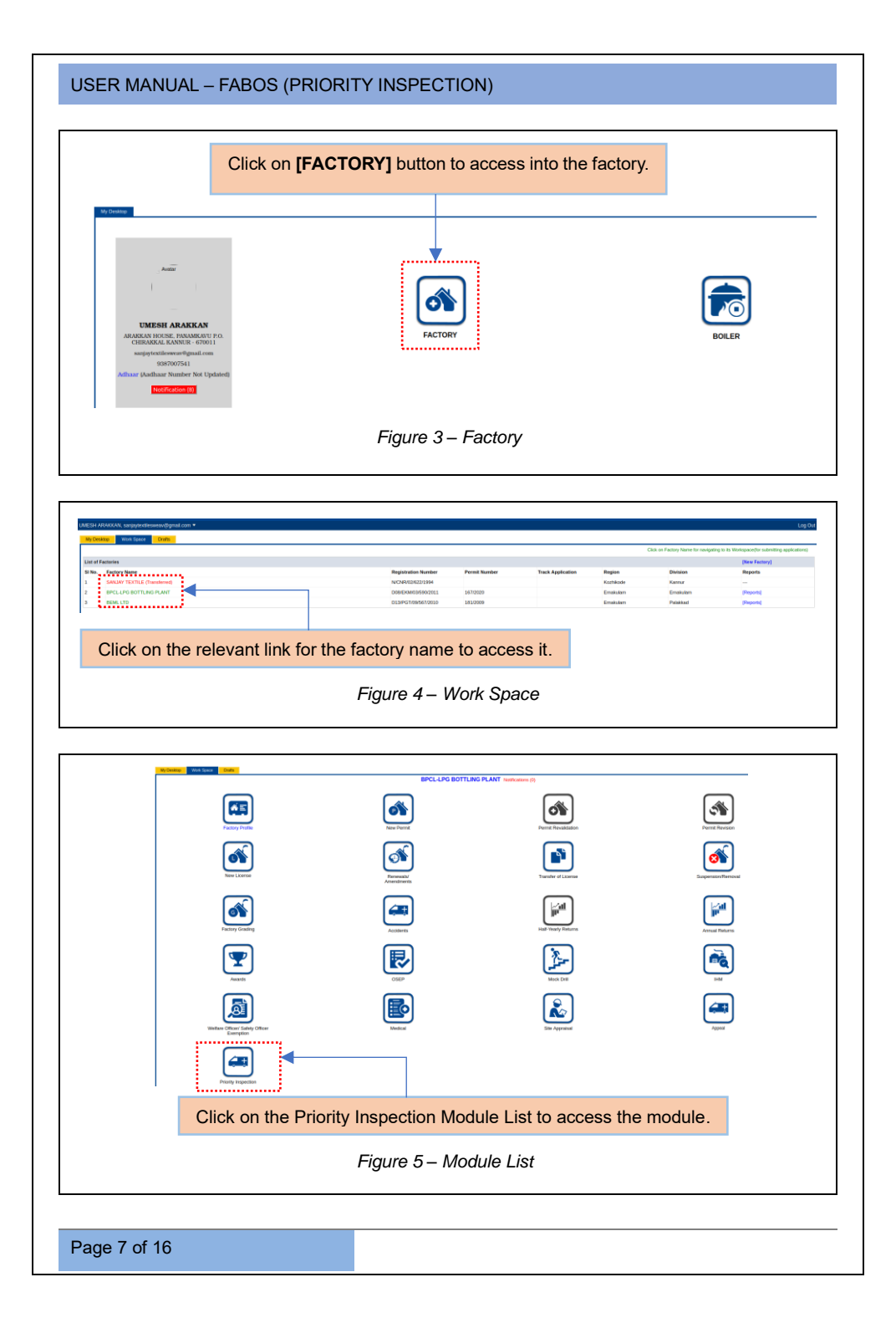

### 3.2 PERFORMA 1

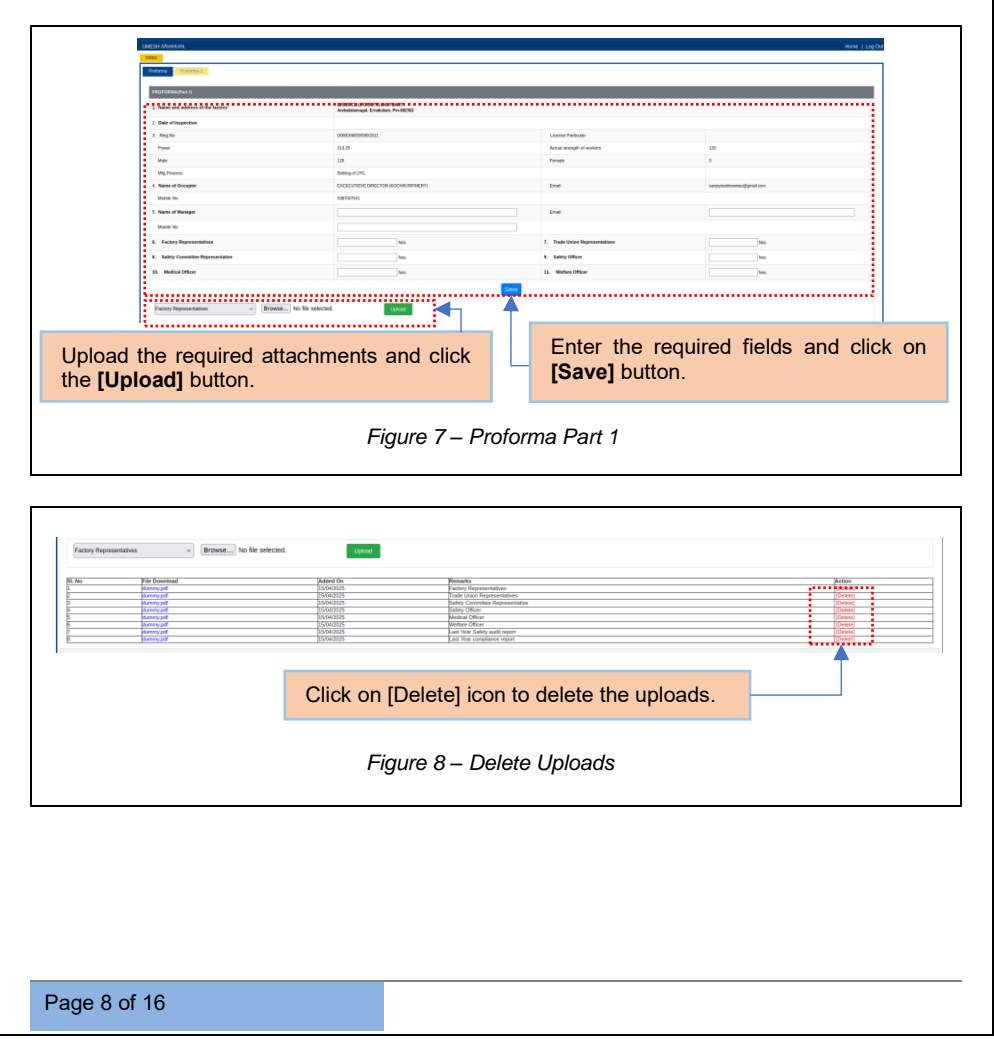

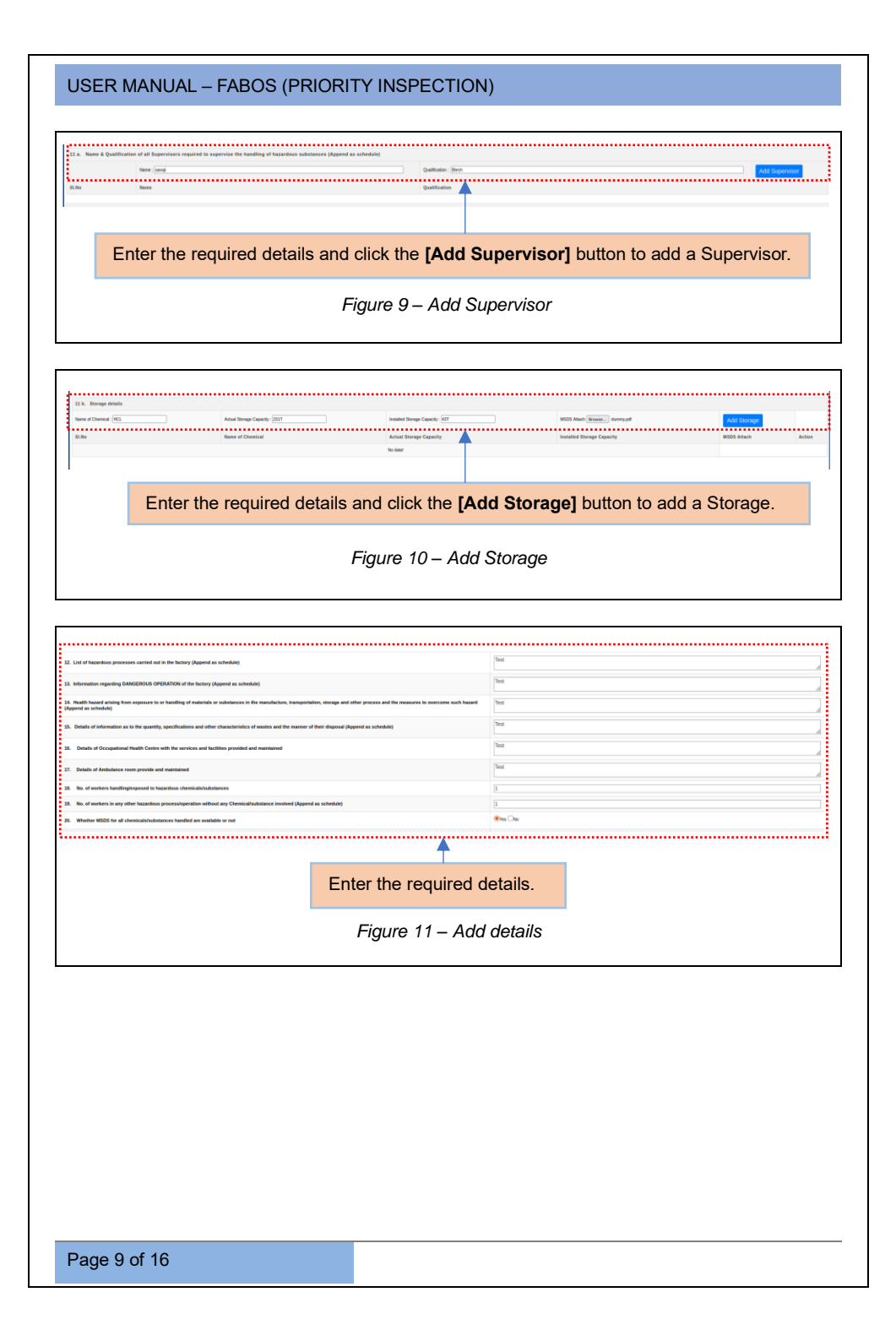

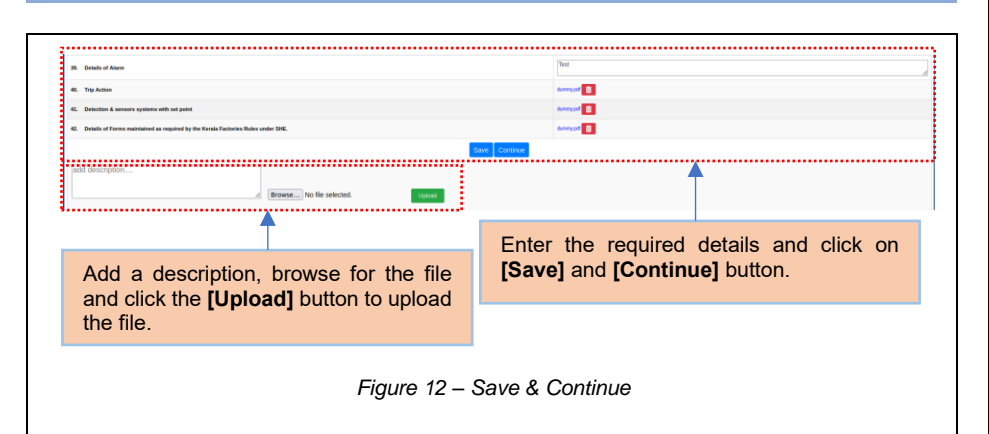

#### 3.2 PERFORMA 2

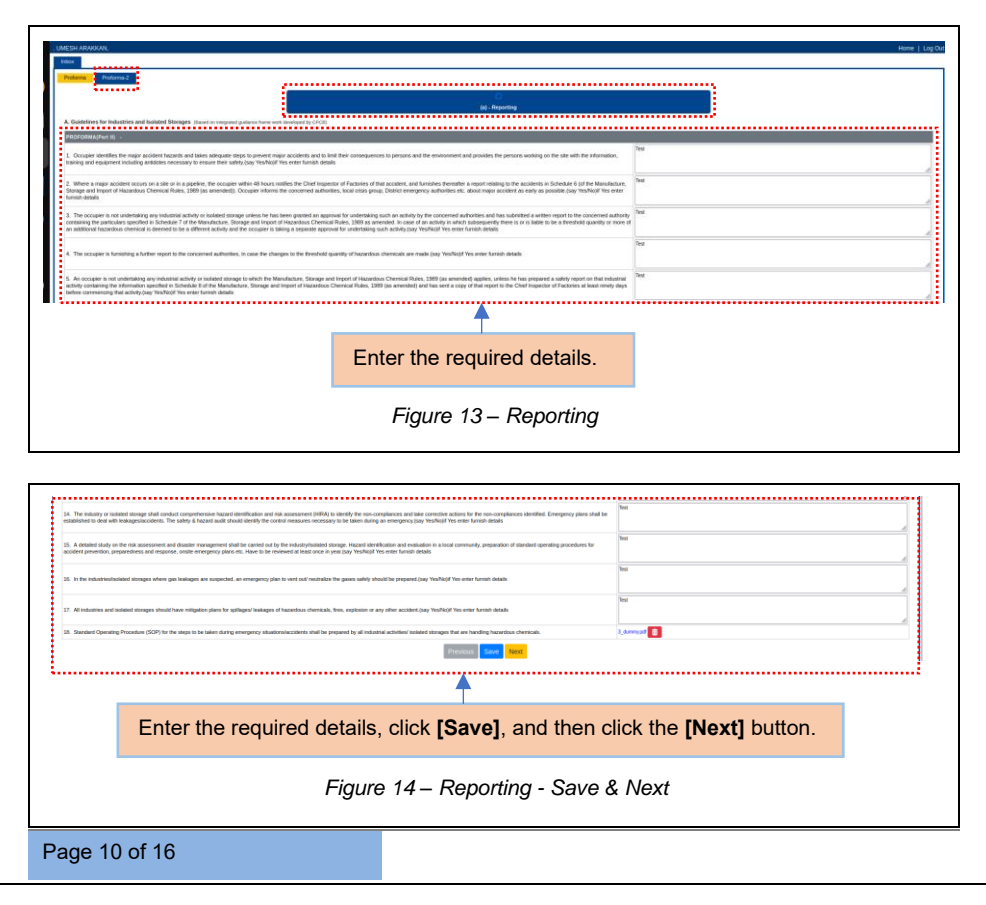

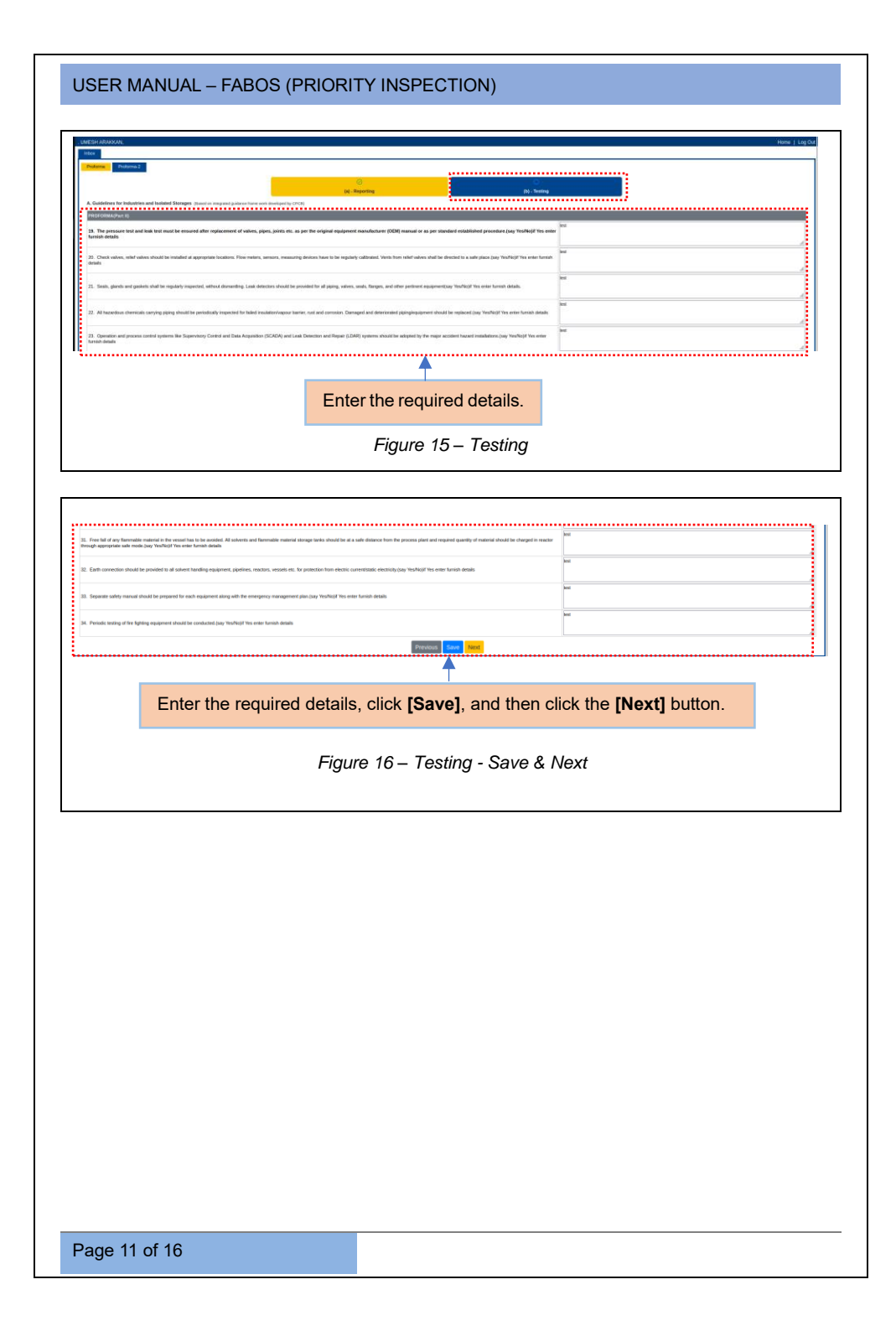

| Inter the required details, click [Save], and then click the [Next] button.                                                                                                    | Interfere the required details, click [Save], and then click the [Next] button.                                                                                                    | JSER MA                                                                                   | NUAL – FABOS (PRIORITY INSPECTION)                                                                                                    |
|----------------------------------------------------------------------------------------------------|----------------------------------------------------------------------------------------------------|-------------------------------------------------------------------------------------------|----------------------------------------------------------------------------------------------------|
| In the second second | In the second second |                                                                                           |                                                                                                    |
|                                                                                                    | I down in the second second | UMESH ARANXAN,<br>Indox                                                                   |                                                                                                    |
|                                                                                                    |                                                                                                    | Protorna Protorna-2                                                                       |                                                                                                    |
| A share the state share is a share the state share the share the sha      | A share the state state state is a state at a state state state is a state state is a state state is a state state is a state is a stat      | A. Guidelines for Industries and                                                          | In (Francis Decision Constraints) (Constraints) (Constrain           |
| <form></form>                                                                                                    | <form></form>                                                                                                    | 35. Mock drills must be condu<br>(say Yeo/No)/f Yes enter furnisi                         | their regularly at every tis months by the bulanticulouided stranges is controlled evolvement on actions to be balan during accidents, gas balage, balan et official process parameters etc.                                                                                                    |
| • • • • • • • • • • • • • • • • • • •                                                                                                    |                                                                                                    | 36. It shall be ensured that the c                                                        | hereical strongs tanks should be appropriately (count to but adequark quore to bale action during memory shaulton is available (car) Yeefright You wither from the during                                                                                                    |
|                                                                                                    | • A set of the state stat   | 37. A clear documented energe                                                             | reg provider that the lad dwn white black the precise dates of all and and amorganeses for exclusion residue, that all exclusion responses (say tracking the same function data)                                                                                                    |
|                                                                                                    |                                                                                                    | <ol> <li>All pipe work containing hec<br/>parts of the system that contain p</li> </ol>   | Per<br>and such densities that be identified by solars coding or side billing to get standards work of the particular to prevent consociationspy. The paction is blendy free<br>per all fault and the attestion of the most that belowed to be most the standard particular to prevent consociationspy. The paction is blendy free<br>per all fault and the attestion of the most to blance (code to be the prevent consociationspy. The paction is blendy free<br>per all fault and the attestion of the most to blance (code to be the prevent consociationspy. The paction is blendy free<br>per all per all to be the prevent of the per all to be the per all to be the |
| Image: Control of the image: Control of the image: Cont         |                                                                                                    | <ol> <li>The industry or isolated store<br/>hazardicus chemicals/pases etc.</li> </ol>    | ger offel anderen offe den reports to forder balage of Augustus Augustus Energy on wettings wettings in vehicle for proving in the second to be added to be added            |
| Enter the required details. Figure 17 – Duties 1 International details. Figure 17 – Duties 1 International details. International details. In                                                                                                    | Enter the required details. Figure 17 – Duties 1 Inter the required details, click [Save], and then click the [Next] button. Figure 18 – Duties 1 - Save & Next                                                                                                    |                                                                                           |                                                                                                    |
| Figure 17 – Duties 1 Interview of the required details, click [Save], and then click the [Next] button.                                                                                                    | Figure 17 – Duties 1 Interview of the required details, click [Save], and then click the [Next] button. Figure 18 – Duties 1 - Save & Details                                                                                                    |                                                                                           | Enter the required details.                                                                                                    |
| Figure 17 – Duties 1                                                                                                    | Figure 17 – Duties 1                                                                                                    |                                                                                           |                                                                                                    |
| In the standard for the stand pulse to standard and the standard in the standard in the s   | • • • • • • • • • • • • • • • • • • •                                                                                                    |                                                                                           | Figure 17 – Duties 1                                                                                                    |
|                                                                                                    |                                                                                                    |                                                                                           |                                                                                                    |
|                                                                                                    |                                                                                                    |                                                                                           |                                                                                                    |
|                                                                                                    |                                                                                                    | 62 Increased automation that avoi                                                         |                                                                                                    |
|                                                                                                    | • I strenger, under and makes and memory bracking brack handle langer bracket have not brack handle langer bracket have bracket handle langer bracket have bracket have bracket have bracket have bracke  | 63. The industry/holated storage s                                                        | Abd Takes projer for fylolog ensegrenes is accordered with Facilities Act, 1000 tayskelde relater kass hey "Kohlyf" in erfer famili deals.                                                                                                    |
| 1 Support of the second second s   | • Solution of the second second s  | 64. All emergency values and swite                                                        | Letes and energy-transfer faulties should be analy societable (bay "to Aluf" to enter functio data).                                                                                                    |
|                                                                                                    | • • • • • • • • • • • • • • • • • • •                                                                                                    | 05. Salety audit reports shall be m                                                       | An entire to public Jug Yanhiff You enter tereté datala                                                                                                    |
| the hadron of the state of the state of   | • • • • • • • • • • • • • • • • •                                                                                                    | 65. To ensure safety during operat<br>explosives/live Department etc. wit                 | terhedingstrege influentials dentical, for Industrial-Industrial damages alwarear and an applicate, shall data regulate desarcos tran for Oxel Freezines & Balany Department of                                                                                                    |
| the strate of the declaration of the strate of the strate of the st   | • Sector and the description of the transformation of the description of the descripti | <ol> <li>The industries/isolated storage<br/>generated after any accident must</li> </ol> | s hild move te for +their prevent durp any understances of the flatigation termination scholar es, should be diquosed is scientific names after proper teatment. The household waters                                                                                                    |
| Enter the required details, click <b>[Save]</b> , and then click the <b>[Next]</b> button.<br>Figure 18 – Duties 1 - Save & Next                                                                                                    | Enter the required details, click <b>[Save]</b> , and then click the <b>[Next]</b> button.<br>Figure 18 – Duties 1 - Save & Next                                                                                                    | 68. Occupiers of storage installatio<br>include the same in the Offsite Eme               | In the weak-basedue laws are registed to program on Deals Conception. The well reads information segreding any possible affiles consequences in the Deals Collector to enable to the Deals Collector to enable to the Deals Collector t           |
| Enter the required details, click <b>[Save]</b> , and then click the <b>[Next]</b> button.<br>Figure 18 – Duties 1 - Save & Next                                                                                                    | Enter the required details, click <b>[Save]</b> , and then click the <b>[Next]</b> button.<br>Figure 18 – Duties 1 - Save & Next                                                                                                    |                                                                                           |                                                                                                    |
| Enter the required details, click <b>[Save]</b> , and then click the <b>[Next]</b> button.<br>Figure 18 – Duties 1 - Save & Next                                                                                                    | Enter the required details, click <b>[Save]</b> , and then click the <b>[Next]</b> button.<br>Figure 18 – Duties 1 - Save & Next                                                                                                    |                                                                                           | <b>1</b>                                                                                                    |
| Figure 18 – Duties 1 - Save & Next                                                                                                    | Figure 18 – Duties 1 - Save & Next                                                                                                    |                                                                                           | Enter the required details, click [Save], and then click the [Next] button.                                                                                                    |
| Figure 18 – Duties 1 - Save & Next                                                                                                    | Figure 18 – Duties 1 - Save & Next                                                                                                    |                                                                                           |                                                                                                    |
|                                                                                                    |                                                                                                    |                                                                                           | Figure 18 – Duties 1 - Save & Next                                                                                                    |
|                                                                                                    |                                                                                                    |                                                                                           |                                                                                                    |
|                                                                                                    |                                                                                                    |                                                                                           |                                                                                                    |
|                                                                                                    |                                                                                                    |                                                                                           |                                                                                                    |
|                                                                                                    |                                                                                                    |                                                                                           |                                                                                                    |
|                                                                                                    |                                                                                                    |                                                                                           |                                                                                                    |
|                                                                                                    |                                                                                                    |                                                                                           |                                                                                                    |
|                                                                                                    |                                                                                                    |                                                                                           |                                                                                                    |
|                                                                                                    |                                                                                                    |                                                                                           |                                                                                                    |
|                                                                                                    |                                                                                                    |                                                                                           |                                                                                                    |
|                                                                                                    |                                                                                                    |                                                                                           |                                                                                                    |
|                                                                                                    |                                                                                                    |                                                                                           |                                                                                                    |
|                                                                                                    |                                                                                                    |                                                                                           |                                                                                                    |

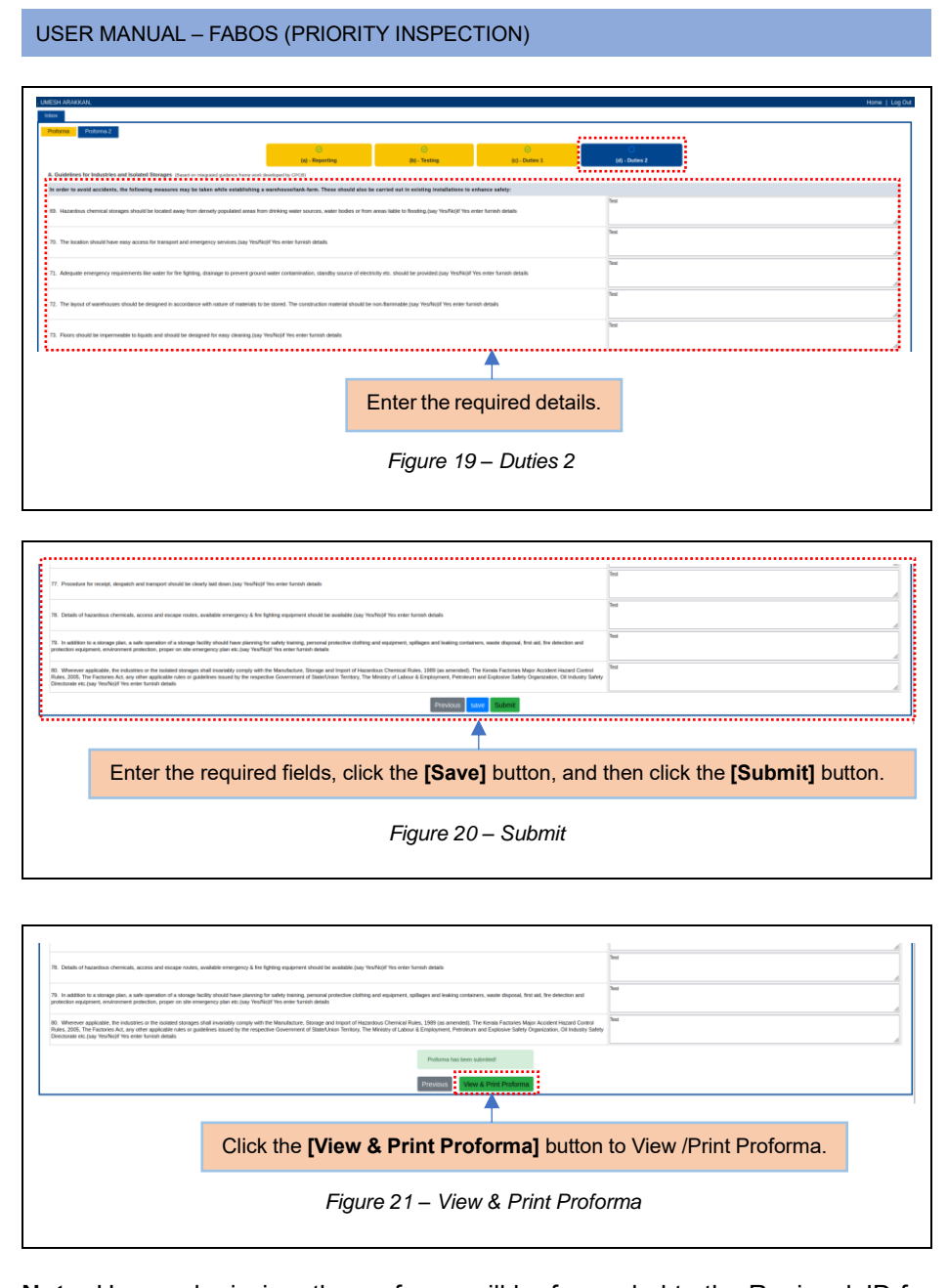

**<u>Note:</u>** Upon submission, the proforma will be forwarded to the Regional JD for verification.

Page 13 of 16

#### 3.2 RESUBMISSION FOR REPLY

Upon verification, if the Regional JD is not satisfied, the user will send a response to the respective public user for clarification.

|                                                                                  |                                 | Fiau                                                          | re 22 – Iı | nbox                                                 |                |
|----------------------------------------------------------------------------------|---------------------------------|---------------------------------------------------------------|------------|------------------------------------------------------|----------------|
|                                                                                  |                                 | - iga                                                         |            |                                                      |                |
|                                                                                  |                                 |                                                               |            |                                                      |                |
|                                                                                  |                                 | Click on [Reply                                               | /] button  | to add reply.                                        |                |
| SH AR                                                                            | AKKAN,                          | 1                                                             |            |                                                      | Home (         |
|                                                                                  |                                 |                                                               |            |                                                      | [Back          |
| tama c                                                                           | rf Company                      | Submission                                                    | Date       | Returned Date                                        | Remarks        |
| 15.89                                                                            | I Name & address of the factory | 2024-05-15                                                    | TIMONI     | 2024-05-20                                           | 97805          |
| I Name & address of the factory     Ambalalamugal, Emakulam, Pin-682302     Resy |                                 |                                                               |            |                                                      |                |
|                                                                                  | Date of Inspection              | 28-04-2025 - 30-04-2025                                       | Repy       | Recommendationaradggeationa                          |                |
|                                                                                  |                                 | Reg. No: D08/ERM/03/590/2011<br>Workers: 120<br>Power: 313.25 |            | field :4 Occupier Details                            |                |
| 1                                                                                | License Particulars             | Actual strength of workers: 120<br>Male: 120                  | Roply      | Recommendation/                                      |                |
|                                                                                  |                                 | Female: 0<br>Mfg. Process: Bottling of LPG,                   | ······     | Suggestion new repty<br>Nitruh Devera, (Joet Descar) | am 25-04-2025  |
|                                                                                  |                                 | Name of Occupier: EXCECUTIEVE DIRECTOR<br>(KOCHIN RIFINERY)   |            |                                                      |                |
| •                                                                                | Occupier Details                | Mobile No:<br>Email:                                          | e Hopey    | Enter your remark here                               |                |
| 5                                                                                | Manager's Details               | Name of Manager: arjun<br>Mobile No: 9677655464               | Reply      | Browne No file selectori                             |                |
| 800<br>201                                                                       | -                               | Email: email@gmail.com                                        |            | Browse No me selected.                               |                |
| 5                                                                                | Company Representatives         | 1                                                             | Reply      |                                                      |                |
| 7                                                                                | Trade Union Representatives     | 1                                                             | Reply      | 1                                                    |                |
|                                                                                  |                                 |                                                               | Re-Submit  |                                                      |                |
|                                                                                  |                                 |                                                               |            |                                                      |                |
| 0                                                                                | Click the <b>IRe-Su</b>         | hmiti hutton to resubmi                                       | it         | Enter the recommendation                             | ons/response   |
| ``                                                                               |                                 | bining button to resubin                                      |            |                                                      | 5113/10300130. |
|                                                                                  |                                 |                                                               |            |                                                      |                |
|                                                                                  |                                 | Figure                                                        | 23 – Re    | -Submit                                              |                |
|                                                                                  |                                 | i igui c                                                      |            |                                                      |                |

## **3.2 DIRECTIONS / RECOMMENDATIONS AFTER INSPECTION**

| Lite Spin Allowation         House I lite Col           A Standa Rome         Register Rome         Register R |
|----------------------------------------------------------------------------------------------------|
| Click the <i>Objections</i> link to view the Directions/Recommendations shared by the Regional JD.                                                                                                    |
| Figure 24 - Objections                                                                                                    |
| Enter the Directions and Recommendations remarks and click on <b>[Save]</b> button.                                                                                                    |
| BMe         Directions / Recommendations After Inspection           BMe         DirectionsRecommendations         Type         Remarks           1         Detectors         0         Enter you remark tere                                                                                                    |
| Upload Documents  Inter Please stack proof spalest for each Direction and Recommendation.  Mention the Directions/Recommendation against this splited  Defined  Statem                                                                                                    |
| Mention the directions/recommendations, click the <b>[Upload]</b> button to upload, and then click the <b>[Submit]</b> button.                                                                                                    |
| Figure 25 – Directions/Recommendations after Inspection                                                                                                    |
|                                                                                                    |
| Page 15 of 16                                                                                                    |

#### \*\*End of the Module – Fabos (Priority Inspection) \*\*

"Thank you for thoroughly exploring the features and information."